# NORTH DAKOTA APPELLANT CASE SYSTEM Public Portal E-Filing Registration Guide

Created: June 24, 2025

| Register for a Public Portal Account   | 2  |
|----------------------------------------|----|
| Basic Registration Account             | 2  |
| Create Account                         | 2  |
| Multi-Factor Authentication            | 5  |
| User Profile Settings                  |    |
| Login Account                          | 8  |
| Preferences                            | 9  |
| Address                                | 10 |
| Contacts                               | 11 |
| Payment Method                         | 12 |
| Portal Notification Preferences        | 14 |
| Email Notifications                    | 15 |
| Application Notifications              | 16 |
| User Access                            | 17 |
| View Access Requests                   | 18 |
| Logging Out                            | 19 |
| Attorney Account                       | 20 |
| Request Access                         | 20 |
| Organization Administrator Account     | 23 |
| Manage Organization View               | 28 |
| Organization Details                   | 28 |
| Add Payment Method                     | 29 |
| Organization Users                     | 30 |
| Organization Receipts                  | 33 |
| Add Support Staff to Attorney Users    | 34 |
| Forward Notifications to Support Staff | 36 |
| Edit User Permissions                  | 37 |

# **REGISTER FOR A PUBLIC PORTAL ACCOUNT**

Follow the steps below to register an account with Public Portal.

\*\*Note: Registration is required for those needing to e-file with the Supreme Court. To view cases and documents in Public Portal, registration is NOT required.

## **BASIC REGISTRATION ACCOUNT**

#### **Create Account**

Once basic registration is complete, you can request enhanced access by selecting a user account type.

Requests may require additional information, such as a Bar ID number or a Reference File, which is a proof of identity document you can upload for verification by the Court.

1. From the Public Portal Home screen, click Login / Register in the top right banner navigation.

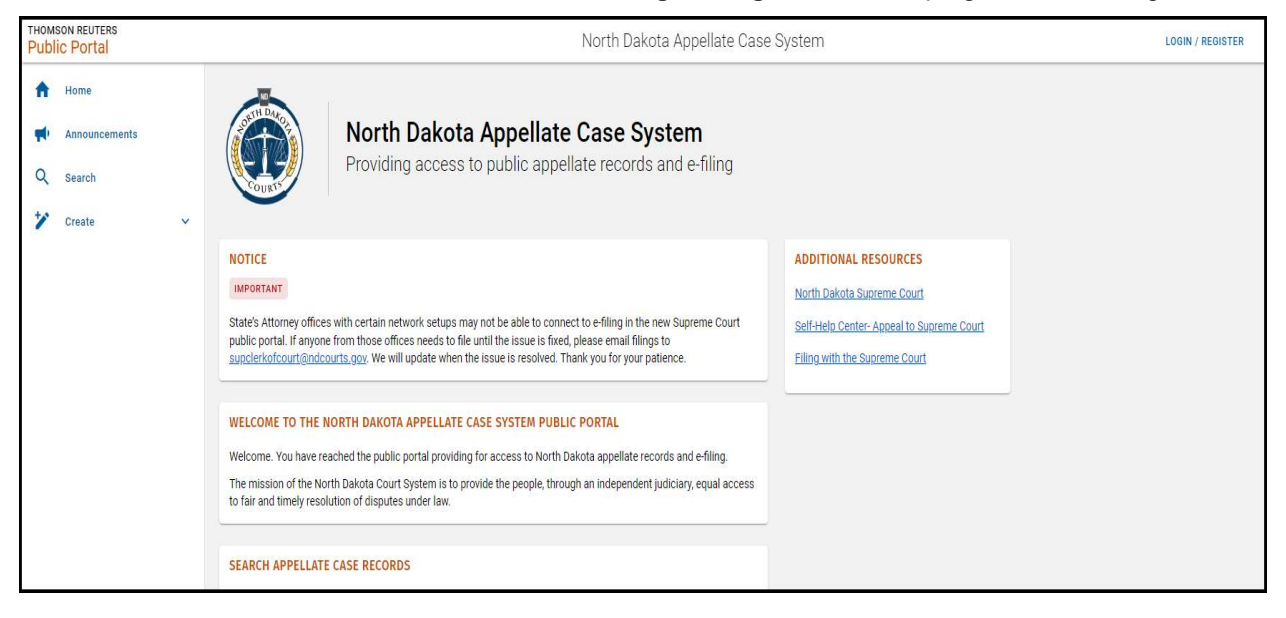

| Sign in to your account |         |
|-------------------------|---------|
| Username or email       | - 7     |
| Password                |         |
|                         | 1 march |
| Sign In                 |         |
| New user? Register      |         |
|                         |         |

- 2. Click the **Register** link.
- 3. Add Email Address.
- 4. Click Send Verification Code.
- 5. Enter verification code and click **Verify Code**.

| < Cancel               |                                                                                       |
|------------------------|---------------------------------------------------------------------------------------|
| User Details           |                                                                                       |
|                        |                                                                                       |
| Send verification code | < Cancel                                                                              |
| New Password           | User Details                                                                          |
| Confirm New Password   | Verification code has been sent to your inbox. Please copy it to the input box below. |
| First Name             |                                                                                       |
| Last Name              | 281753                                                                                |
| Verified Email Address | Verify code                                                                           |
| Create                 |                                                                                       |

- 6. Complete the Public Portal registration information.
- 7. Click Create.

| Cancel    |                                             |
|-----------|---------------------------------------------|
|           | User Details                                |
| E-ma      | ail address verified. You can now continue. |
|           | Change e-mail                               |
|           |                                             |
|           |                                             |
| Test      |                                             |
| C-Trackte | est                                         |
|           | com                                         |
|           | Create                                      |

## **Multi-Factor Authentication**

8. Add phone number for multi-factor authentication and select either **Send Code** or **Call Me**.

| l<br>au                                             | Multi-fac<br>uthentica                | tor<br>ation        |
|-----------------------------------------------------|---------------------------------------|---------------------|
| Enter a number l<br>phone to authen<br>Country Code | below that we can sen<br>iticate you. | d a code via SMS or |
| United States                                       | ; (+1)                                |                     |
| Phone Number                                        |                                       |                     |
| 701                                                 | þ                                     |                     |
|                                                     | Send Code                             |                     |
|                                                     |                                       |                     |

9. Enter verification code and click Verify Code.

| ľ                                   | Multi-factor                                         |
|-------------------------------------|------------------------------------------------------|
| au                                  | uthentication                                        |
| Enter a number b<br>phone to authen | below that we can send a code via SMS or ticate you. |
|                                     | +1701                                                |
| Enter your verifi                   | cation code below, or send a new code                |
| 282579                              |                                                      |
|                                     | 7                                                    |
|                                     | Verify Code                                          |

The **Welcome** screen appears. Basic registration is complete.

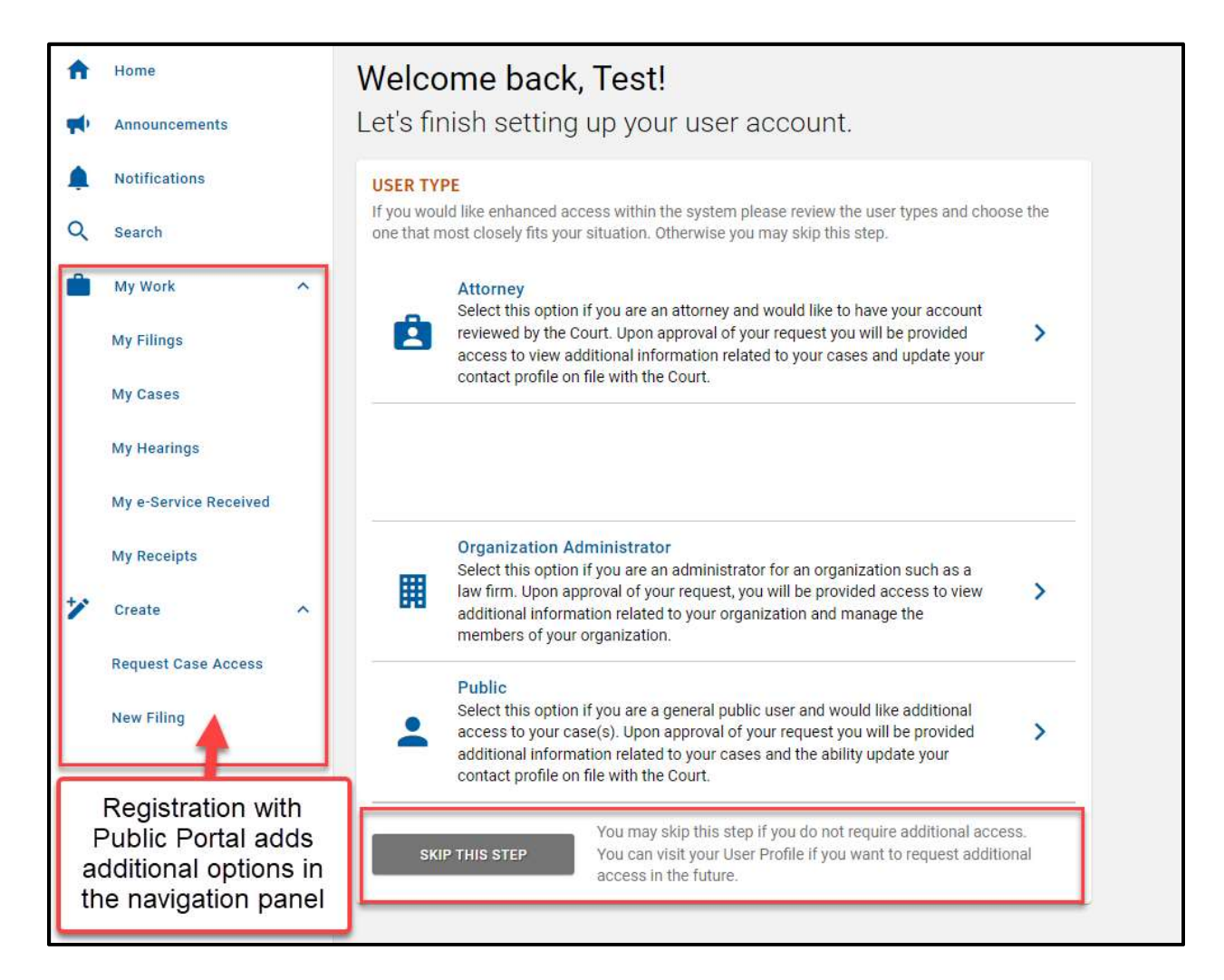

#### *If you are a State Agency or Law Firm, or you have additional filing staff, an Organization Administrator account is recommended. See instructions on page 23 below to set up an Organization Administrator account.*

If you are not an attorney or organization, you can click Skip This Step.

You can request **Attorney Access** and **Organization Administrator Access** at any time by clicking your **Username** and **Profile** from the top banner navigation, then by clicking **User Access** in the left menu.

|                                                                                 | North Dakota Appellate Case System                                                                                                    |  |
|---------------------------------------------------------------------------------|----------------------------------------------------------------------------------------------------|--|
| User Profile                                                                    |                                                                                                    |  |
| Login Account<br>Preferences<br>Address                                         | USER ACCESS<br>Displays the user access types that have been granted to your account. You may also submit<br>requests for additional access.<br>GRANTED ACCESS Public |  |
| Contact<br>Payment Method<br>Calendar Subscriptions<br>Notification Preferences | SUBMIT REQUEST > VIEW ALL REQUESTS<br>Request Attorney Access                                                                                                    |  |
| User Access                                                                     | Request Organization Administrator Access                                                                                                    |  |

## **USER PROFILE SETTINGS**

#### Login Account

- 1. Use the login credentials you created when you registered for the Portal.
- 2. Click your **Username** from the top banner navigation.
- 3. Select **Profile**.

| тномз<br>Publi | on reuters<br><mark>c Portal</mark> |   |                          | North Dakota Appellate Case System                                                                              | -       |
|----------------|-------------------------------------|---|--------------------------|----------------------------------------------------------------------------------------------------|---------|
| A              | Home                                |   | User Profile             | (See all a second second second second second second second second second second second second second second se | Profile |
| *              | Announcements                       |   | Login Account            | LOGIN ACCOUNT<br>Your looin account (which includes your name email and nassword) is manaped by another         |         |
|                | Notifications                       |   | Preferences              | application. You will be redirected to that site to edit these values.                                          |         |
| Q              | Search                              |   | Address                  | USERNAME                                                                                                    |         |
|                | My Work                             | v | Contact                  | LAST NAME                                                                                                    |         |
| *              | Create                              | × | Payment Method           | EMAIL ADDRESS<br>PASSWORD                                                                                       |         |
|                |                                     |   | Calendar Subscriptions   |                                                                                                    |         |
|                |                                     |   | Notification Preferences |                                                                                                    |         |
|                |                                     |   | User Access              |                                                                                                    |         |
|                |                                     |   |                          |                                                                                                    |         |

4. Click Edit Login to update credentials such as password or email address, if needed.

#### **Preferences**

1. Click the **Preferences** tab.

| ublic Portal                                                                                                    |                |                                                                                                    | North Dakota Appellate Case System                                                                                                    |
|----------------------------------------------------------------------------------------------------|----------------|----------------------------------------------------------------------------------------------------|----------------------------------------------------------------------------------------------------|
| <ul> <li>Home</li> <li>Home</li> <li>Announcem</li> <li>Notification</li> <li>Search</li> <li>My Work</li> <li>Create</li> </ul> | ents<br>S<br>V | User Profile<br>Login Account<br>Preferences<br>Address<br>Contact<br>Payment Method<br>Calendar Subscriptions | PREFERENCES   Manage your preferences used throughout the application.   Locale   English (United States)   Timezone   America/Chicago |
|                                                                                                    |                | Calendar Subscriptions<br>Notification Preferences<br>User Access                                              | SAVE                                                                                                    |

2. Update preferences.

This system operates based on Central Time. **We recommended you set your portal account** *time zone to Central Time to match this system.* If you do not, the tickler deadlines may not be accurate.

3. Click Save.

## Address

1. Click the **Address** tab.

| THOMSON REUTERS<br>Public Portal                       |                                                                                             | North Dakota Appellate Case System                                        |  |
|--------------------------------------------------------|---------------------------------------------------------------------------------------------|---------------------------------------------------------------------------|--|
| A Home                                                 | User Profile Mc Don                                                                         | alds                                                                      |  |
| Announcements     Notifications     Search     My Work | Login Account MAI<br>Man<br>Preferences Al<br>Address 11<br>Contact                         | LING ADDRESS<br>age your mailing address information.<br>Iddress Line 1 * |  |
| ✔ Create ✓                                             | Payment Method A<br>Calendar Subscriptions U<br>Notification Preferences U<br>User Access C | inted States     show More Address Lines       unitry *                   |  |

- 2. Add or update address information, if needed.
- 3. Click Save.

## Contacts

1. Click the **Contact** tab.

| Announcements |   |                          | CONTACT                                                                                                    |
|---------------|---|--------------------------|----------------------------------------------------------------------------------------------------|
| Madifications |   | Login Account            | Manage your personal contact information, including how the system sends notifications to you.                                                                                                    |
| Nouncations   |   | Preferences              |                                                                                                    |
| Search        |   |                          | EMAIL                                                                                                    |
|               |   | Address                  | Primary Email Address                                                                                                    |
| My Work       | Ý | Contact                  |                                                                                                    |
| Create        | ~ | Payment Method           | Your primary email address used by the system, shown here as read-only. It is managed by another<br>application along with your login information. See the Login Account section to make changes to it. |
|               |   | Subscription             | ADD CC EMAIL ADDRESS                                                                                                    |
|               |   | Associated Organization  | Add an addition carbon copy (CC) email address that should be copied on your notifications.                                                                                                    |
|               |   | Support Staff            | PHONE                                                                                                    |
|               |   | Calendar Subscriptions   | Contact Phone Country Contact Phone Number                                                                                                    |
|               |   | Notification Preferences | United States +1    Tol-                                                                                                    |
|               |   | User Access              |                                                                                                    |

- 2. Add or update email information, if needed.
- 3. Add additional **Email** addresses to receive filing notifications by selecting **Add CC Email Address**.
- 4. Add or update phone numbers, if needed.
- 5. Click Save.

## **Payment Method**

Courts may assess filing fees requiring payment. You can establish payment details through **Payment Method**.

1. Click the Payment Method tab.

| A                     | Home                                                              |  | User Profile Tir                                                                                    | m Wells                                                        |
|-----------------------|-------------------------------------------------------------------|--|----------------------------------------------------------------------------------------------------|----------------------------------------------------------------|
| ♥<br>▲<br>Q<br>■<br>¥ | Announcements<br>Notifications<br>Search<br>My Work ¥<br>Create ¥ |  | Login Account<br>Preferences<br>Address<br>Contact                                                  | Add or remove the payment method associated with your account. |
|                       | Create                                                            |  | Payment Method<br>Subscription<br>Calendar Subscriptions<br>Notification Preferences<br>User Access | ADD PAYMENT METHOD                                             |

2. Click Add Payment Method from the nCourt box.

| User Profile Ti          | m Wells                                                                                |                                                                                                    |               |  |
|--------------------------|----------------------------------------------------------------------------------------|----------------------------------------------------------------------------------------------------|---------------|--|
| Login Account            | PAYMENT METHOD                                                                         |                                                                                                    |               |  |
| Preferences              | Add or remove the payment me                                                           | nnod associated with your account.                                                                                 |               |  |
| Address                  |                                                                                        |                                                                                                    | •             |  |
| Contact                  |                                                                                        | Payments Made                                                                                                    | rt<br>de Easy |  |
| Payment Method           | Confirm                                                                                |                                                                                                    | ×             |  |
| Subscription             |                                                                                        | 2 - 191 D                                                                                                    |               |  |
| Calendar Subscriptions   | You are about to be reduce<br>application to store your<br>you will be returned to thi | ected to our payment provider's<br>payment information. Once completed<br>is application. Are you sure you want to | ed to         |  |
| Notification Preferences | continue?                                                                              |                                                                                                    |               |  |
| User Access              |                                                                                        |                                                                                                    | Ν             |  |
|                          |                                                                                        | OK CANCI                                                                                                    | CEL           |  |

- 3. A confirmation window will appear redirecting you to a third-party payment provider.
- 4. Click Ok.

5. Complete payment details and return to the Portal.

| <b>96</b> - | Announcements |   | oserrionie               |                           |                                   |                    | Use the Remove |
|-------------|---------------|---|--------------------------|---------------------------|-----------------------------------|--------------------|----------------|
|             | Notifications |   | Login Account            | Add or remove the payment | n method associated with your acc | ount.              | Credit Card    |
| Q,          | Search        |   | Preferences              |                           |                                   |                    | Internation    |
| â           | My Work       | * | Address                  |                           | Court                             | NAME               | //             |
| 1           | Create        | × | Contact                  |                           | Payments Hade Easy                | HUNDEN **** 1001   |                |
|             |               |   | Payment Method           |                           |                                   | EXPERATION 65/2025 |                |
|             |               |   | Bebacription             |                           |                                   |                    | /              |
|             |               |   | Calendar Subscriptions   |                           |                                   | IEMOVE.            |                |
|             |               |   | Notification Preferences |                           |                                   |                    |                |
|             |               |   | User Access              |                           |                                   |                    |                |

6. Once a payment method is added, the information can be changed or updated by clicking **Remove** in the nCourt box.

## **Portal Notification Preferences**

You can set the methods by which you want to receive notifications from the Public Portal for account activities such as access requests, user requests, and filing notices.

| Notifications       | Login Account                          | NOTIFICATION PREFERENCES<br>Displays and allows management of the notification pref | erences for your account. |       |
|---------------------|----------------------------------------|-------------------------------------------------------------------------------------|---------------------------|-------|
| Search<br>My Work 🛩 | Preferences<br>Address                 | Notification                                                                        | Application               | Email |
| Create              | Contact                                | Case Access Request Accepted                                                        |                           |       |
|                     | Payment Method                         | Case Access Request Rejected                                                        |                           |       |
| Update              | Subscription<br>Calendar Subscriptions | Case Access Request Submission                                                      |                           |       |
| Email and           | Notification Preferences               | Filing Approval Notification                                                        |                           |       |
| Phone               | User Access                            | Filing Approval Service Notification                                                |                           | 2     |
| Number as           |                                        | Filing Received Notification                                                        |                           |       |
| needed              |                                        | Filing Rejected Notification                                                        |                           |       |
|                     |                                        | Filing Rejected Service Notification                                                |                           |       |
|                     |                                        | Filing Service Notification                                                         | 0                         | 22    |
|                     | /                                      | Filing Submission Notification                                                      |                           |       |
| [ You               |                                        | Publication Release Notification                                                    |                           |       |
| Ema                 | il Notification                        | Subscription Received                                                               |                           |       |
| L tor tr            | lese Activities                        | Subscription Terminated                                                             |                           |       |
|                     |                                        | Subscription Terminated - Failed Payment                                            |                           |       |
|                     |                                        | User Request Accepted                                                               |                           |       |
|                     |                                        | User Request Rejected                                                               |                           |       |
|                     |                                        | User Request Submission                                                             |                           |       |

1. Click the Notification Preferences tab.

- 2. Use the check boxes to determine how you are notified.
- 3. Click Save.

## **Email Notifications**

Notifications are delivered according to your set preferences.

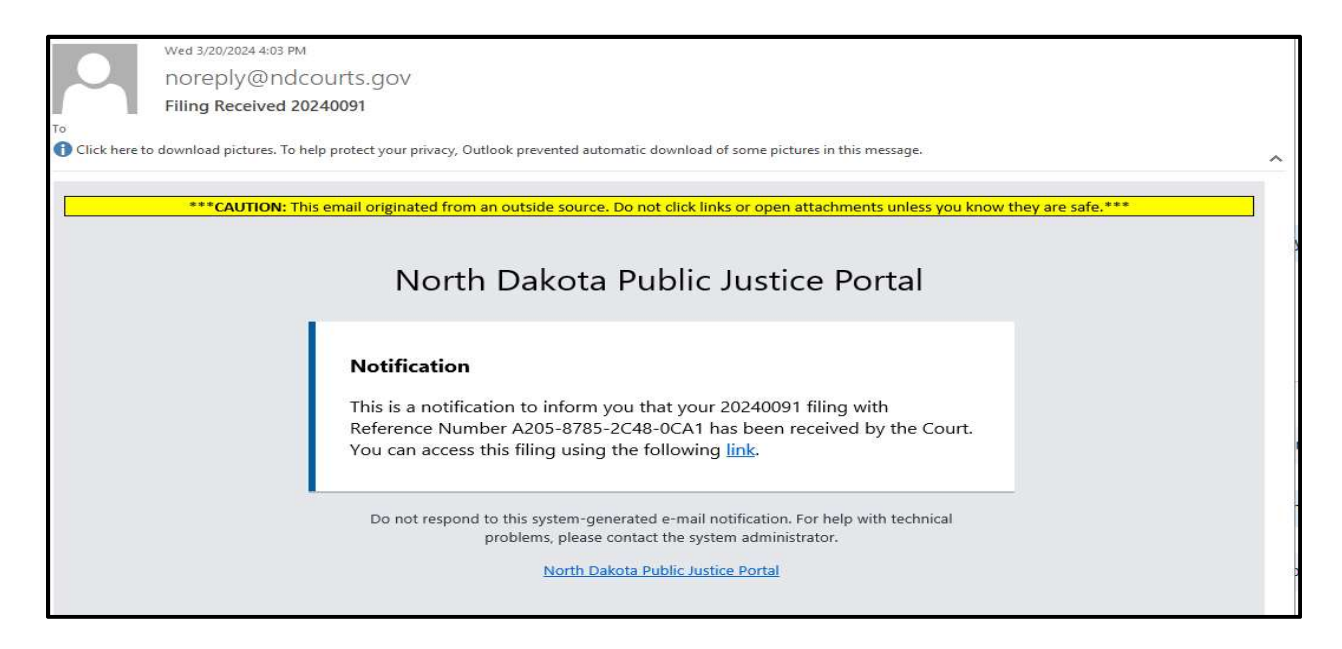

1. Click the link in the notification to access information in the Portal.

## **Application Notifications**

When a new notification is received, a red dot will appear in the left menu next to the Notifications tab.

| THOM<br>Publ | son reuters<br>ic Portal |   |            |          |                                           | North Dakota         | Appellate Case System | )                |                      |
|--------------|--------------------------|---|------------|----------|-------------------------------------------|----------------------|-----------------------|------------------|----------------------|
| A            | Home                     |   | My No      | otificat | ions                                      |                      |                       |                  |                      |
| -            | Announcements            |   | NOTIFICAT  | TIONS    |                                           |                      |                       |                  | <b>T</b> 1 to 3 of 3 |
| <b></b>      | Notifications            | • |            | Read     | Date V                                    | Subject              |                       | Case Number      | View                 |
| Q            | Search                   |   |            | â        | 03/20/2024 4:03 PM                        | Filing Rejected 2024 | 0091                  | 20240091         | View                 |
|              | Manage Organization      |   |            |          | 03/20/2024 4:02 PM                        | Filing Received 2024 | 40091                 | 20240091         | View                 |
| 0            | Administration           | ~ |            | ×        | 03/20/2024 4:02 PM                        | Filing Submission 2  | 0240091               | 20240091         | View                 |
| Ê            | My Work                  | ~ | 0 selected |          |                                           | _                    |                       |                  | 1 to 3 of 3          |
| **           | Create                   | ^ |            |          | Closed Envelope Ico<br>unread notificatio | on are               |                       | View notificatio | MARK AS READ         |
|              | Request Case Access      |   |            |          |                                           |                      |                       |                  |                      |
|              | New Filing               |   |            |          |                                           |                      |                       |                  |                      |
|              |                          |   |            |          |                                           |                      |                       |                  |                      |
|              |                          |   |            |          |                                           |                      |                       |                  |                      |
|              |                          |   |            |          |                                           |                      |                       |                  |                      |

- 1. Select the **Notifications** tab.
- 2. Click the **View** link on the right to open notifications. The Notification window opens.

Once all notifications have been read, the red dot will be removed from the **Notifications** tab in the left menu.

| тном<br>Pub | son reuters<br>lic Portal |                  |            |         |            |                                                                                                   |                                                                             | North Dakota Appellate Case System                                                                                                    |                                                                    |
|-------------|---------------------------|------------------|------------|---------|------------|---------------------------------------------------------------------------------------------------|-----------------------------------------------------------------------------|----------------------------------------------------------------------------------------------------|--------------------------------------------------------------------|
| +           | Home                      | My Notifications |            |         |            |                                                                                                   |                                                                             |                                                                                                    |                                                                    |
| -           | Announcements             |                  |            | IONS    |            |                                                                                                   |                                                                             |                                                                                                    |                                                                    |
| ۰           | Notifications             | •                |            | Read    | Date V     |                                                                                                   |                                                                             | Subject                                                                                                    | Case Number                                                        |
| Q           | Search                    |                  |            | <b></b> | 03/20/2024 | 4:03 PM                                                                                           |                                                                             | Filing Rejected 20240091                                                                                                    | 20240091                                                           |
| Ħ           | Manage Organization       |                  |            |         | 03/20/2024 | 4:02 PM                                                                                           |                                                                             | Filing Received 20240091                                                                                                    | 20240091                                                           |
| •           | Administration            | ~                |            |         | 03/20/2024 | Notification                                                                                      |                                                                             |                                                                                                    | n x                                                                |
|             | My Work                   | ~                | 0 selected |         |            | INFORMATION                                                                                       |                                                                             |                                                                                                    |                                                                    |
| *           | Create                    | ~                |            |         |            | BODY<br>This is a notification to in<br>the Court for the followin<br>the following <u>link</u> . | DATI<br>STATU:<br>CASE NUMBEI<br>SUBJEC<br>nform you that<br>ig reasons: Se | E 03/20/2024 4:03 PM<br>5 Sent<br>7 20240091<br>T Filing Rejected 20240091<br>1 your 20240091 filing with Reference Number A205-8785-2C48-0<br>e comments. You can access this filing, remediate the reported is | ICA1 has been rejected by<br>ssues, and resubmit it using<br>CLOSE |

## **User Access**

Requests can be sent to the Court in order to gain access to additional levels of information and view the status of all requests. This is done through the **User Access** tab.

| A  | Home          |   | User Profile Ti          | m Wells                                                                                                   |
|----|---------------|---|--------------------------|----------------------------------------------------------------------------------------------------|
| -  | Announcements |   |                          |                                                                                                    |
| À  | Notifications |   | Login Account            | USER ACCESS<br>Displays the user access types that have been granted to your account. You may also submit |
| Q  | Search        |   | Preferences              | requests for additional access.                                                                           |
| ŵ  | My Work       | ~ | Address                  | GRANTED ACCESS Public                                                                                     |
| ** | Create        | ~ | Contact                  |                                                                                                    |
|    |               |   | Payment Method           | SUBMIT REQUEST                                                                                            |
|    |               |   | Subscription             | Request Attorney Access                                                                                   |
|    |               |   | Calendar Subscriptions   | Request Case Access                                                                                       |
|    |               |   | Notification Preferences | Request Interpreter Access                                                                                |
|    |               |   | User Access              | Request Organization Administrator Access                                                                 |
|    |               |   |                          |                                                                                                    |

## **View Access Requests**

- 1. Click View All Requests.
- 2. Click the expand arrow to view request details.
- 3. Monitor your notifications for updates from the Court about your access requests.

| Jser                  | Profile Ti   | m Wells                                                                          |                                     |                         |             |
|-----------------------|--------------|----------------------------------------------------------------------------------|-------------------------------------|-------------------------|-------------|
| Login Ac<br>Preferenc | ces          | USER ACCESS<br>Displays the user access types<br>requests for additional access. | that have been granted to your acco | bunt. You may also subm | iit         |
| Address               |              |                                                                                  | GRANTED ACCESS Public               |                         |             |
| Contact               |              |                                                                                  |                                     |                         |             |
| Paymer                | User Request | S                                                                                |                                     | 51                      | : ×         |
| Subscri               | User Type    | Submission Date                                                                  | Processed Date                      | Status                  | Expand      |
| Calend                | Attorney     | 10/12/2022 11:43 AM                                                              |                                     | Pending                 |             |
| Notifica              |              | SUBMISSION NUMBER b97                                                            | c3ca2-3ab9-41a0-b33c-f2a9a64cf2c0   |                         |             |
| User Ac               |              |                                                                                  |                                     |                         | 1 to 1 of 1 |
|                       |              |                                                                                  |                                     |                         | CLOSE       |

# Logging Out

When you have completed all activities in the Portal:

- 1. Click on your Username from the top banner navigation.
- 2. Click Logout.

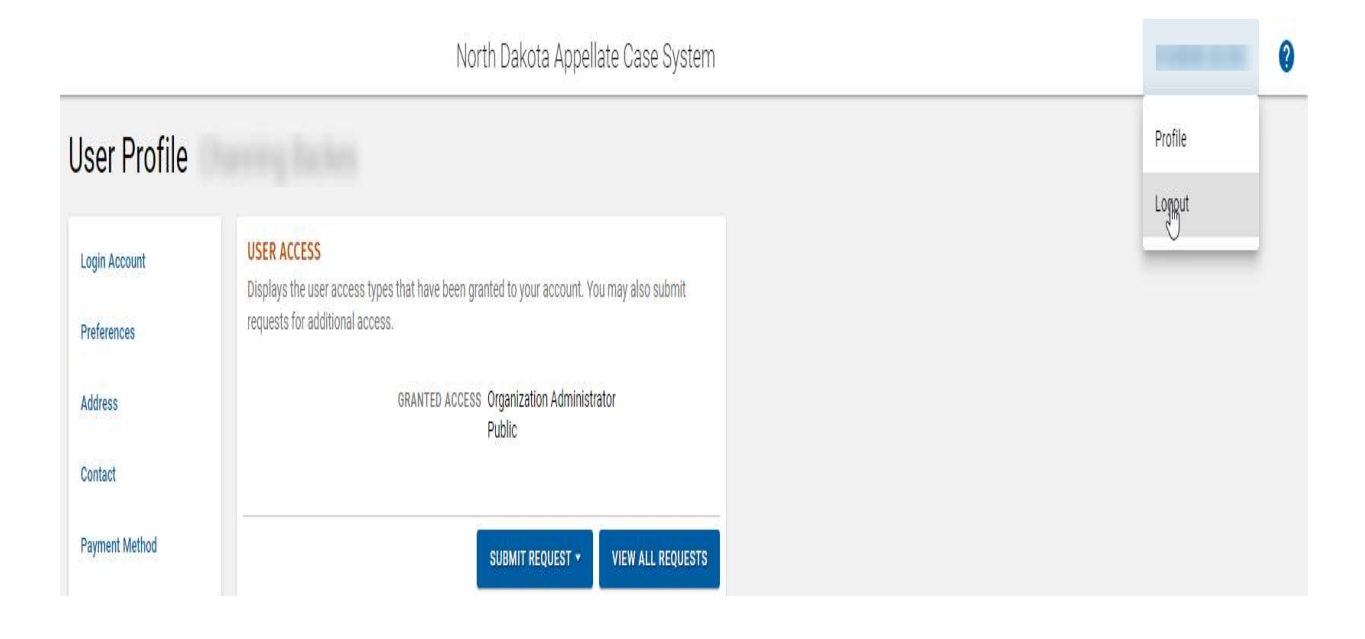

## ATTORNEY ACCOUNT

Attorney access gives the user additional permission when drafting electronic filings. Specifically, this access automatically adds the Attorney User as a representative for parties/participants (to reduce redundant data entry).

Attorney access should to be completed prior to requesting any additional access or before being added to an existing Organization.

If an attorney has support staff who will be filing on behalf of the attorney, it is recommended that an Organization Administrator account be created. See instructions on page 23 below to set up an Organization Administrator account.

#### **Request Access**

- 1. Use the login credentials you created when you registered for the Portal.
- 2. Click your **Username** from the top banner navigation.
- 3. Select Profile.

|                                                                    | North Dakota Appellate Case System                                                                                                    | TES |  |
|--------------------------------------------------------------------|----------------------------------------------------------------------------------------------------|-----|--|
| User Profile Te                                                    | est Person                                                                                                    |     |  |
| Login Account<br>Preferences                                       | USER ACCESS<br>Displays the user access types that have been granted to your account. You may also submit<br>requests for additional access. |     |  |
| Address<br>Contact<br>Payment Method                               | SUBMIT REQUEST VIEW ALL REQUESTS                                                                                                    |     |  |
| Subscription<br>Calendar Subscriptions<br>Notification Preferences | Request Attorney Access                                                                                                    |     |  |
| User Access                                                        |                                                                                                    |     |  |

- 4. Click on the **User Access** tab from the left menu.
- 5. Click Submit Request, then Request Attorney Access.

6. Add address information.

| North Dakota Ap                                                              | pellate Case System |
|------------------------------------------------------------------------------|---------------------|
| Request Access Attorney                                                      |                     |
| ADDRESS Please enter your address information. Address Line 1 * 111 Test Ave |                     |
| Address Line 2  Country * United States                                      |                     |
| City * State * Zip Code *<br>Bismarck Torth Dak • 58501                      | ]                   |

- 7. Click Continue.
- 8. Add contact information.

|                                                                                                    | North Dakota Appellate Case System |
|----------------------------------------------------------------------------------------------------|------------------------------------|
| Request Access Attorney                                                                                 |                                    |
| CONTACT<br>Please enter your contact information.<br>Contact Phone Country<br>United States +1 •<br>701 | CONTINUE                           |

9. Click Continue.

10. Enter requested Attorney information.

| North Dakota A                                                                                                   | ppellate Case System |
|----------------------------------------------------------------------------------------------------|----------------------|
| Request Access Attorney                                                                                          |                      |
| ATTORNEY Please complete the following form which will be used to verify your identity. Bar State * North Datate |                      |
| Bar ID *                                                                                                    |                      |
| REQUEST INFORMATION           Reference File *           ① 2024-03-20_12-05-39.jpg (92.1 KiB)                    |                      |
| Please provide an image of your photo ID proving your identity. <u>View the acceptable file types.</u> Comments  |                      |
| Phone ID for attorney request                                                                                    |                      |
| SUBMIT REQUEST                                                                                                   |                      |

#### 11. Click Submit Request.

| requests for additional access.                  |                       |                 |         |           |             |           |
|--------------------------------------------------|-----------------------|-----------------|---------|-----------|-------------|-----------|
| GRANTE                                           | D ACCESS Public       |                 |         |           |             |           |
|                                                  | SUBMIT REQUEST        | • VIEW ALL REQU | ESTS    |           |             |           |
| User Requests                                    |                       |                 |         |           | æ           | ×         |
| User Type / Submission Number                    | Submission Date       | Processed Date  | Status  | Case Info | Clerk Comme | nts       |
| Attorney<br>ededcb94-a2c3-48a3-9b0d-783ad33e5c09 | 03/26/2024<br>3:42 PM |                 | Pending |           |             |           |
|                                                  |                       |                 |         |           | 1           | l to 1 of |
|                                                  |                       |                 |         |           |             | CLOSE     |
|                                                  |                       |                 |         |           |             |           |

12. To view the status of an access request, click on **View All Requests**.

#### **ORGANIZATION ADMINISTRATOR ACCOUNT**

For registered users who manage groups of users, Organization Administrator access is required.

The request process can be started from the **Welcome Back** screen that opens upon login. Click the **Organization Administrator** link to begin.

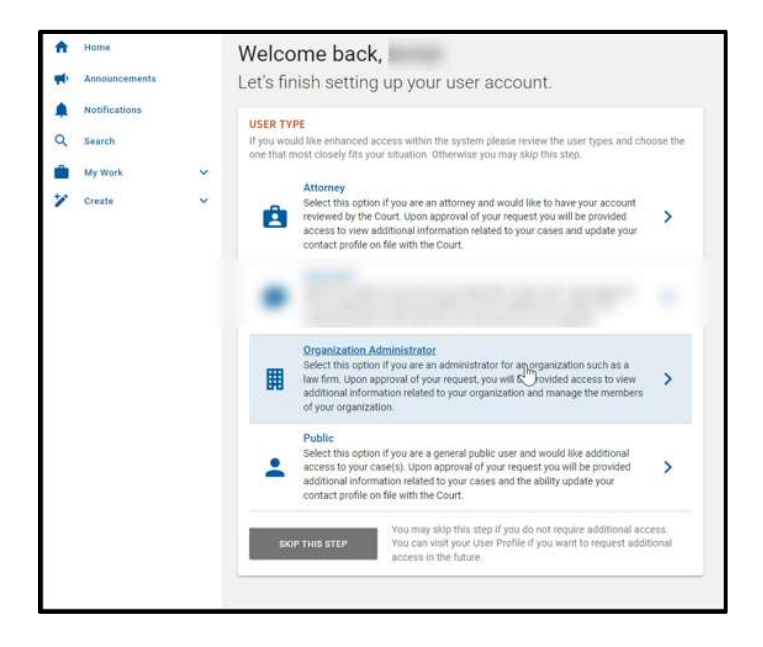

The request process can also be started using the **User Access** tab of your **Profile**. Under the **Submit Request** option, click **Request Organization Administrator Access** to begin.

|                              | North Dakota Appellate Case System                                                                                                    |
|------------------------------|----------------------------------------------------------------------------------------------------|
| ser Profile cr               | eate user                                                                                                    |
| Login Account<br>Preferences | USER ACCESS<br>Displays the user access types that have been granted to your account. You may also submit<br>requests for additional access. |
| Address                      | GRANTED ACCESS Public                                                                                                    |
| Contact                      |                                                                                                    |
| Payment Method               |                                                                                                    |
| Subscription                 | Request Attorney Access                                                                                                    |
| Calendar Subscriptions       | Request Case Access                                                                                                    |
| Notification Preferences     | Request Interpreter Access                                                                                                    |
| Iser Access                  | Request Organization Administrator Access                                                                                                    |

| - | Home          |   | Request Access Organization Admini                             | strator                 |
|---|---------------|---|----------------------------------------------------------------|-------------------------|
| Þ | Announcements |   | ADDRESS                                                        |                         |
| l | Notifications |   | Please enter your address information.                         |                         |
|   | Search        |   | Address Line 1 *<br>1234 Test                                  |                         |
| ļ | My Work       | ~ |                                                                |                         |
| 1 | Create        | ~ | Address Line 2                                                 | Show More Address Lines |
|   |               |   | Country *                                                      | •                       |
|   |               |   | City *     State *     Zip       Bismarck     North Dak     58 | 0 Code *                |
|   |               |   |                                                                | CONTINUE                |

- 13. Complete address information.
- 14. Click Continue.

| equest Access                                                                                 | Organization Administrator                                                                                                    |
|-----------------------------------------------------------------------------------------------|----------------------------------------------------------------------------------------------------|
| CONTACT<br>Please enter your contact inforn<br>— Contact Phone Country ——<br>United States +1 | Tontact Phone Number * Tontact Phone Number * Tontact Phone Number |
|                                                                                               | CONTINUE                                                                                                    |

- 15. Complete contact information.
- 16. Click Continue.

| A | Home          | Request Access Organization Administrator                                                                                        |
|---|---------------|----------------------------------------------------------------------------------------------------|
| - | Announcements | ORGANIZATION ADMINISTRATOR                                                                                                    |
| ۰ | Notifications | Please complete the following form which will be used to verify your identity.                                                   |
| Q | Search        | organization *                                                                                                    |
|   | My Work       | Portal Organization                                                                                                    |
| * | Create 💊      | Reference File * Please provide an image of your photo ID proving your identity. <u>View the acceptable file types.</u> Comments |
|   |               | SUBMIT REQUEST                                                                                                    |

Click the **Organization** dropdown to search for your organization. If you organization information is registered with the Board of Law Examiners your organization information is automatically added to our system. If you do not see your organization, you organization needs to be added before you can request organization access. You may request your organization be added by contacting the Supreme Court Clerk of Court by emailing <u>supclerkofcourt@ndcourts.gov</u> or calling 701-328-2221.

17. Click in the **Request Information** field and attach the necessary **Reference File** from your computer.

| -> · · ↑ 🖡 «         |         | ~ Ŭ ,2             | Search 1      |        |
|----------------------|---------|--------------------|---------------|--------|
| rganize 🝷 New folder |         |                    |               |        |
| ^ Name               | Status  | Date modified      | Туре          | Size   |
| 📌 Quick access       | 0       | 0.47 0040 404 044  | DNIG 51       |        |
| Desktop 🖈            | ©       | 9/17/2018 4:04 PM  | PNG FIIe      |        |
| - Downloads 🖈        | $\odot$ | 8/23/2018 3:30 PM  | PNG File      |        |
| Documente 🖈          | $\odot$ | 11/5/2020 4:29 PM  | PNG File      |        |
| Documents *          | $\odot$ | 9/17/2018 4:04 PM  | PNG File      |        |
| Pictures 🖈           | $\odot$ | 6/10/2022 10:52 AM | PNG File      |        |
|                      | $\odot$ | 11/5/2020 4:44 PM  | PNG File      |        |
|                      | $\odot$ | 6/10/2022 10:55 AM | PNG File      |        |
|                      | $\odot$ | 11/9/2020 10:07 AM | PNG File      |        |
|                      | $\odot$ | 9/17/2018 4:26 PM  | PNG File      |        |
|                      | $\odot$ | 8/16/2018 9:54 AM  | PNG File      |        |
| o Creative Cloud Fi  | $\odot$ | 9/1/2020 5:33 PM   | PNG File      |        |
| CneDrive - Thom 🖌 🤇  |         |                    |               | >      |
| File <u>n</u> ame:   |         | ~ AI               | l Files (*.*) | ~      |
|                      |         | 2                  | Open          | Cancel |

18. Click Open.

| A | Home          | Request Access Organization Administrator                                                                                                    |
|---|---------------|----------------------------------------------------------------------------------------------------|
| - | Announcements | ORGANIZATION ADMINISTRATOR                                                                                                    |
| ¢ | Notifications | Please complete the following form which will be used to verify your identity.                                                                                                    |
| Q | Search        | Portal Organization                                                                                                    |
|   | My Work       | REQUEST INFORMATION                                                                                                    |
| * | Create        | Reference File *          Image: Display the second second secon |
|   |               | Comments                                                                                                    |
|   |               | SUBMIT REQUEST                                                                                                    |

19. Click Submit.

The request is submitted to the Court and you will return to the **User Profile** screen. Monitor your requests from the **User Access** tab under your **Profile**.

|                              |                                                                                          | North Dakota Ap                | pellate Case Sys        | tem     |           |                |
|------------------------------|------------------------------------------------------------------------------------------|--------------------------------|-------------------------|---------|-----------|----------------|
| User Profile                 | create user                                                                              |                                |                         |         |           |                |
| Login Account<br>Preferences | USER ACCESS<br>Displays the user access types that he<br>requests for additional access. | ave been granted to your accou | nt. You may also submit |         |           |                |
| Address                      | GRAN                                                                                     | FED ACCESS Public              |                         |         |           |                |
| Contact                      |                                                                                          |                                | -                       |         |           |                |
| Payment Method               |                                                                                          | SUBMIT REQUEST                 | VIEW ALL REQUE          | STS     |           |                |
| Subscription                 | User Requests                                                                            |                                |                         |         |           | ia ×           |
| Calendar Subscriptions       | User Type / Submission Number                                                            | Submission Date                | Processed Date          | Status  | Case Info | Clerk Comments |
| Notification Preferences     | Organization Administrator                                                               | 03/20/2024                     |                         | Pending |           |                |
| User Access                  | eaad4/84-e8d8-4e31-84/u-//TU69/4835C                                                     | 4:48 Pm                        |                         |         |           | 1 to 1 of 1    |
|                              |                                                                                          |                                |                         |         |           | CLOSE          |

If notifications are enabled, a "request submitted" email or portal notification will be sent to the associated user account. See instructions on page 15 above for more details on Notifications.

Once approved, your **User Profile** is updated with the **Associated Organization** tab.

#### Leave Organization

To leave the organization click on Leave Organization within the associated organization details.

| A         | Home                                                         |            | User Profile                                                                                                    |                                                                                                    |                                                                       |  |
|-----------|--------------------------------------------------------------|------------|----------------------------------------------------------------------------------------------------|----------------------------------------------------------------------------------------------------|-----------------------------------------------------------------------|--|
| 1 a a a x | Annuncements<br>Netifications<br>Search<br>My Work<br>Create | <b>,</b> , | Login Account<br>Profesences<br>Address<br>Contect                                                                              | ORGANIZATION DETAILS<br>View the details about your associated organization.<br>NAME<br>TYPE<br>ADDRESS | r<br>E. Légal Organization<br>#                                       |  |
|           |                                                              |            | Payment Methani<br>Subocription<br>Associated Drganization<br>Calendar Subscriptions<br>Notification Preferences<br>User Access | ADMINISTRATORS                                                                                          | Removes the link between<br>Your User Account and<br>the Organization |  |

## Manage Organization View

Upon your next login, the left navigation menu will update with the Manage Organization option.

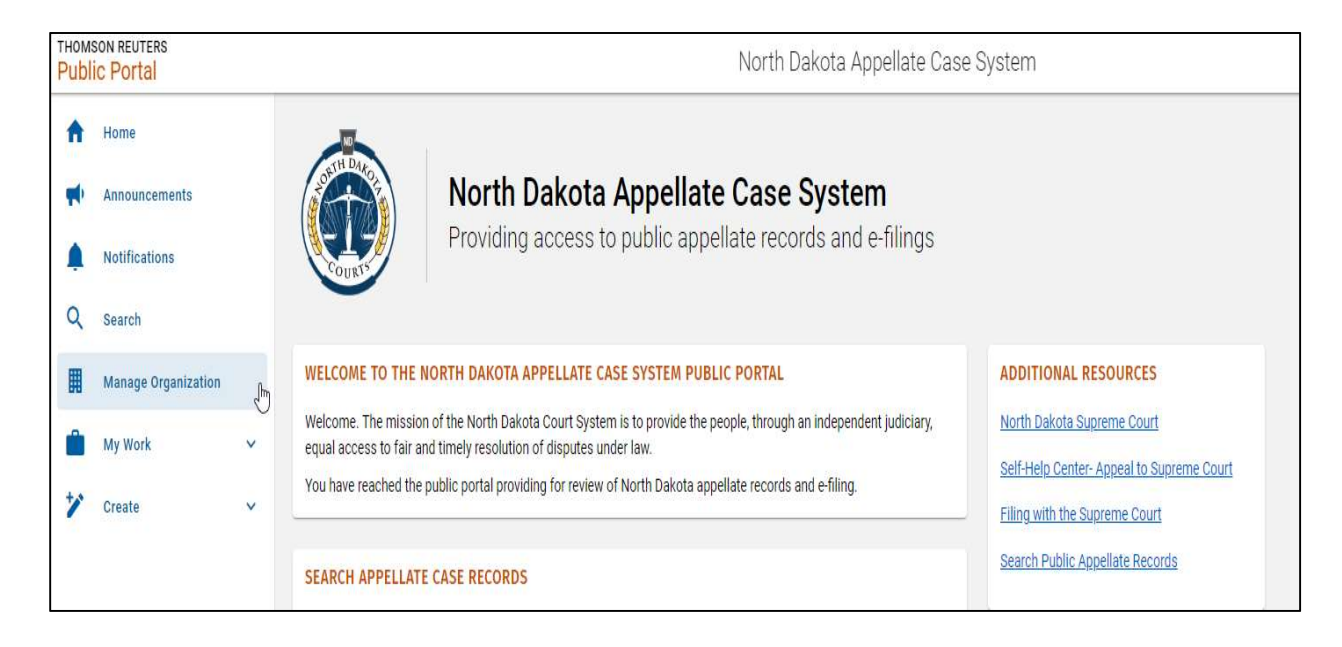

1. Click the Manage Organization option to view Organization Details.

## **Organization Details**

|                      | North Dakota Appellate Case System                                                                                           |
|----------------------|----------------------------------------------------------------------------------------------------|
| Manage Orga          | nization Portal Organization                                                                                                 |
| Organization Details | ORGANIZATION DETAILS                                                                                                    |
| Payment Method       | There are details associated that and signification. Freder contact are over this by of the following details are indebuted. |
|                      | NAME Portal Organization                                                                                                    |
| Subscription         | TYPE Legal Organization                                                                                                    |
| liner                | ADDRESS                                                                                                    |
| Users                | ADMINISTRATORS create user                                                                                                   |
| Receipts             | 43                                                                                                    |
|                      |                                                                                                    |
|                      |                                                                                                    |

#### **Add Payment Method**

1. Click the **Payment Method** tab.

The Payment Method bundle appears.

|                      | North Dakota Appellate Case System    |
|----------------------|---------------------------------------|
| Manage Orga          | nization Portal Organization          |
| Organization Details | PAYMENT METHOD                        |
| Payment Method       |                                       |
| Subscription         | D Court                               |
| Users                | Payments Made Easy                    |
| Receipts             |                                       |
|                      |                                       |
|                      | · · · · · · · · · · · · · · · · · · · |
|                      |                                       |

This allows filing fees to be paid for all filers of the organization.

2. Complete the Add Payment Method steps.

| Manage Orga          | nization                                            |                    |
|----------------------|-----------------------------------------------------|--------------------|
| Organization Details | PAYMENT METHOD                                      | avment method      |
| Payment Method       | manage are details associates mortals organizations | aynan measa.       |
| Subscription         | Court                                               | NAME               |
| Users                | Payments Made Easy                                  | TYPE Visa          |
| Receipts             |                                                     | EXPIRATION 12/2026 |
|                      |                                                     | ~                  |
|                      |                                                     | REMOVE             |

## **Remove Payment Method**

Use the **Remove** function to update payment details as needed.

# **Organization Users**

1. Click the **Users** tab.

| North Dakota Appellate Case System  |                                                          |                                               |                            |                |  |  |  |  |
|-------------------------------------|----------------------------------------------------------|-----------------------------------------------|----------------------------|----------------|--|--|--|--|
| Manage Organ                        | Manage Organization Portal Organization                  |                                               |                            |                |  |  |  |  |
| Organization Details Payment Method | USERS<br>Manage the details for all users associated wit | th this organization. Attorney Payment Access | Subscription Access        | strator Action |  |  |  |  |
| Subscription<br>Users               | user, create                                             |                                               |                            | • •••          |  |  |  |  |
| Receipts                            |                                                          |                                               | ADD SUPPORT STAFF EDIT USE | RS ADD USER    |  |  |  |  |

Administrators can add and remove registered Users associated with the organization. Administrators can also add Users as support staff for attorneys in the organization.

## Add Organization User

1. Click Add User.

|                                        |                                 | North Dako                                         | ota Appellate C          | ase System                      |                     |               |             |
|----------------------------------------|---------------------------------|----------------------------------------------------|--------------------------|---------------------------------|---------------------|---------------|-------------|
| Manage Organ                           | ization Portal                  | Organization                                       |                          |                                 |                     |               |             |
| Organization Details<br>Payment Method | USERS<br>Manage the details for | all users associated with this organiz             | ation.                   |                                 |                     |               |             |
| Subscription                           | □ Name ▲                        | User                                               | Attorney                 | Payment Access                  | Subscription Access | Administrator | Action      |
|                                        | user, create                    |                                                    |                          |                                 |                     | ~             |             |
| Users                                  | 0 selected                      |                                                    |                          |                                 |                     |               | 1 to 1 of 1 |
| Receipts                               | 1 ( in 1                        |                                                    |                          |                                 |                     |               |             |
|                                        |                                 | Add User                                           |                          |                                 | ×                   | EDIT USERS    | ADD USER    |
|                                        |                                 | USER SEARCH                                        |                          |                                 |                     |               |             |
|                                        |                                 | User Email Address *                               |                          |                                 |                     |               |             |
|                                        |                                 | Enter the Email Address of the Pu<br>organization. | ublic Portal User you wo | uld like to associate with this | _                   |               |             |
|                                        |                                 |                                                    |                          | NEXT CA                         | NCEL                |               |             |

- 2. Enter the User Email Address.
- 3. Click Next.

The Add User window refreshes with details for registered Portal User information.

\*\*Note: Users must register for a basic account before the Organization Administrator can add the User to the organization. See instructions on page 2 above for information on Basic Registration.

| Manage Orga    | aniz | atic<br>USEI<br>Mana | on Porta<br>Rs<br>age the details fo | Organization                                                                             | this organization.                                                                   |                                                                                    |                                                                            |          |                 |               |             |
|----------------|------|----------------------|--------------------------------------|------------------------------------------------------------------------------------------|--------------------------------------------------------------------------------------|------------------------------------------------------------------------------------|----------------------------------------------------------------------------|----------|-----------------|---------------|-------------|
| Payment Method |      |                      | Name 🛦                               | Add User                                                                                 |                                                                                      |                                                                                    | 8                                                                          | ×        | cription Access | Administrator | Action      |
| Subscription   |      |                      | user, create                         | USER INFORMATION                                                                         |                                                                                      |                                                                                    |                                                                            |          |                 | ~             |             |
| Users          |      | 0 sele               | cted                                 |                                                                                          | FIRST NAME                                                                           | Basic                                                                              |                                                                            |          |                 |               | 1 to 1 of 1 |
| Receipts       |      |                      |                                      |                                                                                          | USERNAME                                                                             |                                                                                    | -                                                                          |          | D SUPPORT STAFF | EDIT USERS    | ADD USER    |
|                |      |                      |                                      | OPTIONS                                                                                  |                                                                                      |                                                                                    |                                                                            |          | 10.00           |               |             |
|                |      |                      |                                      | Payment Acc                                                                              | ess                                                                                  |                                                                                    |                                                                            |          |                 |               |             |
|                |      |                      |                                      | Select this option to<br>using the Payment N                                             | provide this user with<br>lethod associated to                                       | h the ability to make pay<br>this organization.                                    | ments in Public Porta                                                      | 0        |                 |               |             |
|                |      |                      |                                      | Subscription                                                                             | Access                                                                               |                                                                                    |                                                                            |          |                 |               |             |
|                |      |                      |                                      | Select this option to<br>least one Open Subs<br>Upon completion of<br>and become an Acti | provide this user with<br>cription Seat for this<br>his action, one Open<br>re Seat. | h subscription access wi<br>organization is required<br>i Subscription Seat will b | thin Public Portal. At<br>to perform this action<br>e assigned to this use | i.<br>er |                 |               |             |
|                |      |                      |                                      | Z Administrato                                                                           |                                                                                      |                                                                                    |                                                                            |          |                 |               |             |
|                |      |                      |                                      | Select this option to<br>allow them to mana                                              | provide this user with<br>this organization w                                        | h an Organization Admin<br>vithin Public Portal.                                   | istrator role which wil                                                    | <u>I</u> |                 |               |             |
|                |      |                      |                                      |                                                                                          |                                                                                      |                                                                                    | SAVE CA                                                                    | NCEL     |                 |               |             |

- 4. Select the desired options for the User being added to the Organization. You do not have to select any boxes before saving. Only select Administrator if you would like to make the individual an administrator on your account.
- 5. Click Save.

#### **Remove Organization User**

|                                        |                                            | North Dakota                          | a Appellate Ca | se System      |                     |               |             |
|----------------------------------------|--------------------------------------------|---------------------------------------|----------------|----------------|---------------------|---------------|-------------|
| Manage Orga                            | nization Portal (                          | rganization                           |                |                |                     |               |             |
| Organization Details<br>Payment Method | <b>USERS</b><br>Manage the details for all | users associated with this organizati | on.            |                |                     |               |             |
| Subscription                           | Account, Basic                             | User<br>aoymesq546@iemail.one         | Attorney       | Payment Access | Subscription Access | Administrator | Action      |
| Users                                  | user, create                               | dbeiajk108@fatamail.com               |                |                |                     | ~             | Edit        |
| Receipts                               | 0 selected                                 |                                       |                |                |                     |               | 1 tc Remove |
|                                        |                                            |                                       |                |                | ADD SUPPORT STAFF   | EDIT USERS AD | D USER      |
|                                        |                                            |                                       |                |                |                     |               |             |

Click the **Action** icon ••• to remove User.

# **Errors When Adding Users**

Ensure Users being added to your organization have a Basic Registration account set up. Validation Errors could mean the User is not registered to use the Portal.

| Add User                                                                                                    | C.          | ×     |                                                                                  |
|----------------------------------------------------------------------------------------------------|-------------|-------|----------------------------------------------------------------------------------|
| <ul> <li>Validation Errors</li> <li>There are no existing, active Public Portal User records with t<br/>Address.</li> </ul> | his Email   |       |                                                                                  |
| USER SEARCH                                                                                                    |             |       | The person<br>you are adding<br>does not have<br>a <b>Portal</b> user<br>account |
| Enter the Email Address of the Public Portal User you would like to associate organization.                                 | e with this | ANCEL |                                                                                  |

## **Organization Receipts**

| A | Hume                |    | Manage Organ                | ization             |                                    |              | 1         |
|---|---------------------|----|-----------------------------|---------------------|------------------------------------|--------------|-----------|
| - | Aremereameria       |    | 1 - 3 - 30<br>1             |                     |                                    |              |           |
|   | Mothistory          |    | <b>Digenization Details</b> | ORGANIZATION RECEIP | TB<br>a) with this properties in . |              |           |
| ٩ | Search              |    | Payment Method              | Transaction Data is | Receipt Ramber                     | Receipt Type | line      |
|   | Manage Organization |    | Shorpton                    | 12/09/2022.2-58 PM  | ENER, 2713 2112 The                |              | Pressed   |
| ŵ | My Work             | ¥. | Lines.                      | 11/24/02/01 # 41/24 | ANT ANT ANT ANT                    |              | Booking 1 |
| 7 | Create              | ¥  | Annual D                    | Tarbol Jone 1,47 CW | Ver anvenue and an                 |              |           |
|   |                     |    | -                           | 12/04/2022 6:33 PM  | KANNESCA TITT ACCOUNTS             |              | Pockard   |
|   |                     |    |                             |                     |                                    |              |           |
|   |                     |    |                             | ( <u> </u>          |                                    |              |           |

Select the **Receipts** tab to view the Organization Receipts table. All table headers are sortable. Click on the **Receipt Number** to view purchase details.

|                                                                                                    | North Dakota A                                              | ppellate Case System                                                                                                    |            |                                                      |
|----------------------------------------------------------------------------------------------------|-------------------------------------------------------------|----------------------------------------------------------------------------------------------------|------------|------------------------------------------------------|
| Receipt 3656-13F4-C672-77FA                                                                                                    |                                                             |                                                                                                    |            |                                                      |
| DETAILS<br>The transaction details of this purchase order are displayed below. The R<br>Payment Processor Number are unique identifiers for the transaction that<br>system administrators if any assistance is required.<br>RECEIPT NUMBER 3656-13F4-C672-77FA<br>RECEIPT TYPE Filing Fees<br>TRANSACTION DATE 03/21/2024 11:57 AM<br>PAYMENT PROCESSOR NUMBER EC3E6CE2-AF1C-454F-AAA9-BU<br>PURCHASED BY create user<br>STATUS Processed<br>AMOUNT \$125.00 | ecelpt Number and<br>t should be provided to<br>C238F3C16B1 | ORDER SUMMARY<br>The order summary of this transaction is as foll<br>Notice - Appeal - Filing Fees<br>Public Portal Filing Fee - James Doe<br>NCourt Transaction Fee<br>NCourt Transaction Fee<br>Grand Total | ows:       | \$125.00<br>\$125.00<br>\$0.00<br>\$0.00<br>\$125.00 |
| LINE ITEMS Displays the filing(s) associated with this receipt. Filing Filing                                                                                                    | Case                                                        | Lead Docket Entry                                                                                                    | Fee Amount | ß                                                    |
| SBB-AP2E-3AD1-CODE<br>Appeal - Administrative - Other                                                                                                    | 20240093                                                    | Notice - Appeal                                                                                                    | \$125.00   |                                                      |
|                                                                                                    |                                                             |                                                                                                    |            |                                                      |

The **Details** section provides the payment transaction specifics.

The Order Summary section shows the cost breakdown for the transaction.

The **Line Items** section provides document summary information and links to view filings associated with the payment.

## Add Support Staff to Attorney Users

**Support Staff** can only be added to Attorney Users. Attorney access must be requested before adding Support Staff to that Attorney User. See on page 20 above for instructions on Attorney Accounts.

|                      |                 |                          | North Dakota Ap                                                                                                 | pellate Case | e System       |                     |               |             |
|----------------------|-----------------|--------------------------|----------------------------------------------------------------------------------------------------|--------------|----------------|---------------------|---------------|-------------|
| Manage Orga          | nizatior        | n Portal Or              | ganization                                                                                                    |              |                |                     |               |             |
| Organization Details | USERS<br>Manage | e the details for all us | sers associated with this organization.                                                                         |              |                |                     |               |             |
| Payment Method       | 8               | Name 🛦                   | User                                                                                                    | Attorney     | Payment Access | Subscription Access | Administrator | Action      |
| Subscription         |                 | Account, Basic           | to the second second second second second second second second second second second second second second second |              |                |                     | ~             |             |
| Users                |                 | C-Tracktest, Test        | and a figure of the second second                                                                               | ~            |                |                     | ~             |             |
| Receipts             |                 |                          |                                                                                                    |              |                |                     |               |             |
| -                    |                 | user, create             |                                                                                                    |              |                |                     | $\checkmark$  | •••         |
|                      | 1 selecte       | ed                       |                                                                                                    |              |                |                     |               | 1 to 3 of 3 |
|                      |                 |                          |                                                                                                    |              |                | ADD SUPPORT STAFF   | EDIT USERS    | ADD USER    |
|                      |                 |                          |                                                                                                    |              |                |                     |               |             |

Once attorney access is registered, support staff can be added.

- 1. Select desired check box(es) before the Attorney User's Name.
- 2. Click Add Support Staff at the bottom of the Users table.

| Organization Details<br>Payment Method | USERS<br>Manage the | e details for a | II users associated with this organization                    | on.                      |                                  |                     |               |                         |
|----------------------------------------|---------------------|-----------------|---------------------------------------------------------------|--------------------------|----------------------------------|---------------------|---------------|-------------------------|
| Subscription                           | Nan                 | ne 🛦            | User                                                          | Attorney                 | Payment Access                   | Subscription Access | Administrator | Action                  |
| Users                                  | C-TI                | racktest, Tes   | Add Support Staff                                             |                          |                                  | ×                   |               |                         |
| Receipts                               | use                 | r, create       | ADD AUTHORIZED SUPPORT ST                                     | AFF                      | 0.5.5                            |                     | ~             |                         |
|                                        | 1 selected          |                 | Utilize the field below to add Author USER INFORMATION NUMBER | OF SELECTED USERS 1      | e selected users.                | D SUPPORT STAFF     | EDIT USERS    | 1 to 3 of 3<br>ADD USER |
|                                        |                     |                 | AUTHORIZED SUPPORT STAFF<br>Authorized Support Staff *        | thorization to access Pu | •<br>Dic Portal on the behalf of |                     |               |                         |

- 3. All Users registered under the Organization are available for selection. Select the check box(es) for Users from the **Authorized Support Staff** dropdown field.
- 4. Click Save.

**Note:** Attorney Users can be associated with each other to enable access to case filing and payment information. This can be done through the **My Work** option in the left navigation menu. The **My Work** option also allows permissions to the Support Staff User. A User working on behalf of another User can see a **Payment Method** is active but cannot view details relating to the method of payment.

## Forward Notifications to Support Staff

|                      |                                       | North Da                       | kota Appellate Case   | System         |                     |                |                 |
|----------------------|---------------------------------------|--------------------------------|-----------------------|----------------|---------------------|----------------|-----------------|
| Manage Orgar         | nization Portal O                     | rganization                    |                       |                |                     |                |                 |
| Organization Details | USERS<br>Manage the details for all u | sers associated with this orga | nization.             |                |                     |                |                 |
| Payment Method       | Name 🛦                                | User                           | Attorney              | Payment Access | Subscription Access | Administrator  | Action          |
| Subscription         | Account, Basic                        | -                              |                       |                |                     |                |                 |
| Users                | C-Tracktest, Test                     | and the second second second   | <ul> <li>✓</li> </ul> |                |                     |                |                 |
| Receipts             | user, create                          | And the second                 |                       |                |                     | $\checkmark$   | Edit            |
|                      | 0 selected                            |                                |                       |                |                     |                | 1 te Edit Staff |
|                      |                                       |                                |                       |                | ADD SUPPORT STAFF   | EDIT USERS ADI | Remove          |
|                      |                                       |                                |                       |                |                     |                |                 |

- 1. Select the **Action** icon ••• for the User associated as Support Staff.
- 2. Select the Edit Staff option.

The Manage Support Staff window appears.

| Mana <mark>g</mark> e Organi                                             | zatio                       | on Portal                   | Organization                                                                                                    |                                                    |                                         |    |                    |              |             |
|--------------------------------------------------------------------------|-----------------------------|-----------------------------|----------------------------------------------------------------------------------------------------|----------------------------------------------------|-----------------------------------------|----|--------------------|--------------|-------------|
| Organization Details                                                     | USE<br>Man                  | RS<br>age the details for   | all users associated with this organization.                                                                                                    |                                                    |                                         |    |                    |              |             |
| Payment Method                                                           |                             | Name 🛦                      | User                                                                                                    | Attorney                                           | Payment Access                          | S  | ubscription Access | Administrato | r Action    |
| Subscription                                                             |                             | Account, Basic              | Manage Support Staff                                                                                                    |                                                    |                                         | ×  |                    |              |             |
| Users                                                                    |                             | C-Tracktest, Tes            | EDIT USER AUTHORIZED SUPPORT                                                                                                    | r                                                  |                                         |    |                    |              |             |
| Receipts                                                                 |                             | user, create                | Utilize the field below to add or remove<br>selected user.                                                                                                    | Authorized Support                                 | Staff associated with th                | пе |                    | ~            |             |
|                                                                          | 0 sele                      | ected                       | USER INFORMATION                                                                                                    | IE Test C-Tracktest                                | 1                                       |    |                    |              | 1 to 3 of 3 |
| When Checked<br><b>Portal notificati</b><br>user are sent to s<br>as wel | all P<br>ons f<br>uppo<br>I | ublic<br>or the<br>rt staff | AUTHORIZED SUPPORT STAFF Authorized Support Staff Account, Basic Select individual(s) who have your author the selected user.  Forward notifications Forward all notifications to the Authorized | orization to access Pur<br>ed Support Staff listec | blic Portal on the behalf o<br>f above. | f  | D SUPPORT STAFF    | EDIT USERS   | ADD USER    |

- 3. Select the **Forward Notifications** check box to enable email notifications to be forwarded to the associated Support Staff.
- 4. Click Save.

#### **Edit User Permissions**

1. Select check box(es) before a User's Name.

|                      |                                 |                        | North Dakota App                       | oellate Case | e System       |                     |               |             |
|----------------------|---------------------------------|------------------------|----------------------------------------|--------------|----------------|---------------------|---------------|-------------|
| Manage Organ         | nization                        | Portal Org             | ganization                             |              |                |                     |               |             |
| Organization Details | <mark>USERS</mark><br>Manage th | he details for all use | ers associated with this organization. |              |                |                     |               |             |
| Payment Method       | 🗖 Na                            | ime 🛦                  | User                                   | Attorney     | Payment Access | Subscription Access | Administrator | Action      |
| Subscription         | Ac                              | count, Basic           |                                        |              |                |                     |               | <u></u>     |
| Users                | C-1                             | Tracktest, Test        | and Paperson in                        | ~            |                |                     |               |             |
| Receipts             | us/                             | er, create             | And Spinster of                        |              |                |                     | $\checkmark$  |             |
|                      | 1 selected                      |                        |                                        |              |                |                     |               | 1 to 3 of 3 |
|                      |                                 |                        |                                        |              |                | ADD SUPPORT STAFF   | EDIT USERS    | ADD USER    |

2. Click Edit Users at the bottom of the Users table.

Note: The User Information section of the window indicates the number of selected Users to which updates are applied.

|                    |                                  | organization                                                                            |                                                                                                    |                                                                                                    |                                                                                                    |                                                                                                    |                                                                                                    |
|--------------------|----------------------------------|-----------------------------------------------------------------------------------------|----------------------------------------------------------------------------------------------------|----------------------------------------------------------------------------------------------------|----------------------------------------------------------------------------------------------------|----------------------------------------------------------------------------------------------------|----------------------------------------------------------------------------------------------------|
| <b>USE</b><br>Mana | <b>RS</b><br>age the details for | all users associated with this organizatio                                              | n.                                                                                                    |                                                                                                    |                                                                                                    |                                                                                                    |                                                                                                    |
|                    | Name 🛦                           | User                                                                                    | Attorney                                                                                                    | Payment Access                                                                                                    | Subscription Access                                                                                                    | Administrator                                                                                                    | Action                                                                                                    |
|                    | Account, Basic                   |                                                                                         |                                                                                                    |                                                                                                    |                                                                                                    |                                                                                                    |                                                                                                    |
|                    | C-Tracktest Tes                  | Edit Lleare                                                                             |                                                                                                    |                                                                                                    | ~                                                                                                    |                                                                                                    |                                                                                                    |
|                    |                                  | Edit Users                                                                              |                                                                                                    |                                                                                                    | ^                                                                                                    |                                                                                                    |                                                                                                    |
| 1 sele             | ected                            | EDIT USER PERMISSIONS<br>Utilize the options below to apply org<br>users.               | ganizational permissic                                                                                                    | on changes to all selecte                                                                                                    | d                                                                                                    | •                                                                                                    | 1 to 3 of 3                                                                                                    |
|                    |                                  | USER INFORMATION<br>NUMBER                                                              | OF SELECTED USERS                                                                                                    | 1                                                                                                    | D SUPPORT STAFF                                                                                                    | EDIT USERS                                                                                                    | ADD USER                                                                                                    |
|                    |                                  | Administrator Access *                                                                  |                                                                                                    |                                                                                                    | _                                                                                                    |                                                                                                    |                                                                                                    |
|                    |                                  | Make No Changes                                                                         |                                                                                                    |                                                                                                    | Ð                                                                                                    |                                                                                                    |                                                                                                    |
|                    |                                  | Make No Changes                                                                         |                                                                                                    |                                                                                                    |                                                                                                    |                                                                                                    |                                                                                                    |
|                    |                                  | Add Administrator Access                                                                |                                                                                                    |                                                                                                    |                                                                                                    |                                                                                                    |                                                                                                    |
|                    |                                  | Remove Administrator Access                                                             |                                                                                                    |                                                                                                    | <u>.</u>                                                                                                    |                                                                                                    |                                                                                                    |
|                    | I sele                           | Manage the details for  Name  Account, Basic  C-Tracktest, Tes User, create  I selected | Manage the details for all users associated with this organization Name  Vuser Account, Basic C-Tracktest, Ter Edit Users User, create Selit User PERMISSIONS Utilize the options below to apply orgueses. USER INFORMATION NUMBER Administrator Access Make No Changes Add Administrator Access Remove Administrator Access | Manage the details for all users associated with this organization.          Name A       User       Attorney         Account, Basic       C-Tracktest, Tes       Edit Users         User, create       EDIT USER PERMISSIONS         Utilize the options below to apply organizational permission users, create       Utilize the options below to apply organizational permission         Selected       USER INFORMATION       NUMBER OF SELECTED USERS         Administrator Access *       Make No Changes         Add Administrator Access       Add Administrator Access         Remove Administrator Access       Remove Administrator Access | Wanage the details for all users associated with this organization.         Name A       User       Attorney       Payment Access         Account, Basic       C-Tracktest, Tes       Edit Users       C         user, create       EDIT USER PERMISSIONS       C         Users       User Number of Selected       Users 1         OPTIONS       Administrator Access         Add Administrator Access       Add Administrator Access | Manage the details for all users associated with this organization.          Name ▲       User       Attorney       Payment Access       Subscription Access         Account, Basic       C-Tracktest, Tes       Edit Users       :: ×       •         user, create       EDIT USER PERMISSIONS       Utilize the options below to apply organizational permission changes to all selected       users, create       Utilize the options below to apply organizational permission changes to all selected       users, create       USER INFORMATION       NUMBER OF SELECTED USERS 1       D SUPPORT STAFF         OPTIONS       Administrator Access *       Make No Changes            Add Administrator Access       Remove Administrator Access       Image: Add Administrator Access       Image: Add Administrator Access       Image: Add Administrator Access | Manage the details for all users associated with this organization.          Name A       User       Attorney       Payment Access       Subscription Access       Administrator         Account, Basic       C-Tracktest, Te       Edit Users       :: ×       •         User, create       EDIT USER PERMISSIONS       •       •       •         Utilize the options below to apply organizational permission changes to all selected       •       •       •         User, INFORMATION       NUMBER OF SELECTED USERS 1       •       •       •         OPTIONS       Administrator Access *       •       •       •         Make No Changes       •       •       •       •         Add Administrator Access       •       •       •       • |

Here, Administrator access can be enabled or disabled for the selected Users.

- 3. Edit selected User Permissions.
- 4. Click Save.